Преобразование Modbus-EtherNet/IP, используя Moxa MGate 5105-MB-EIP на примере работы с Allen-Brandly ControlLogix PLC

## Архитектура системы

Рассмотрим топологию системы (Рис.1): конечные устройства Modbus – Power Flex 4M и IAQPoint2 соединены с устройством MGate 5105-MB-EIP по последовательному интерфейсу RS-485 2w. MOXA MGate и ПК (RSLogix 5000) подключаются к Allen-Brandly ControlLogix PLC через сеть Ethernet. К Power Flex 4M подключен вентилятор, которым и осуществляется управление.

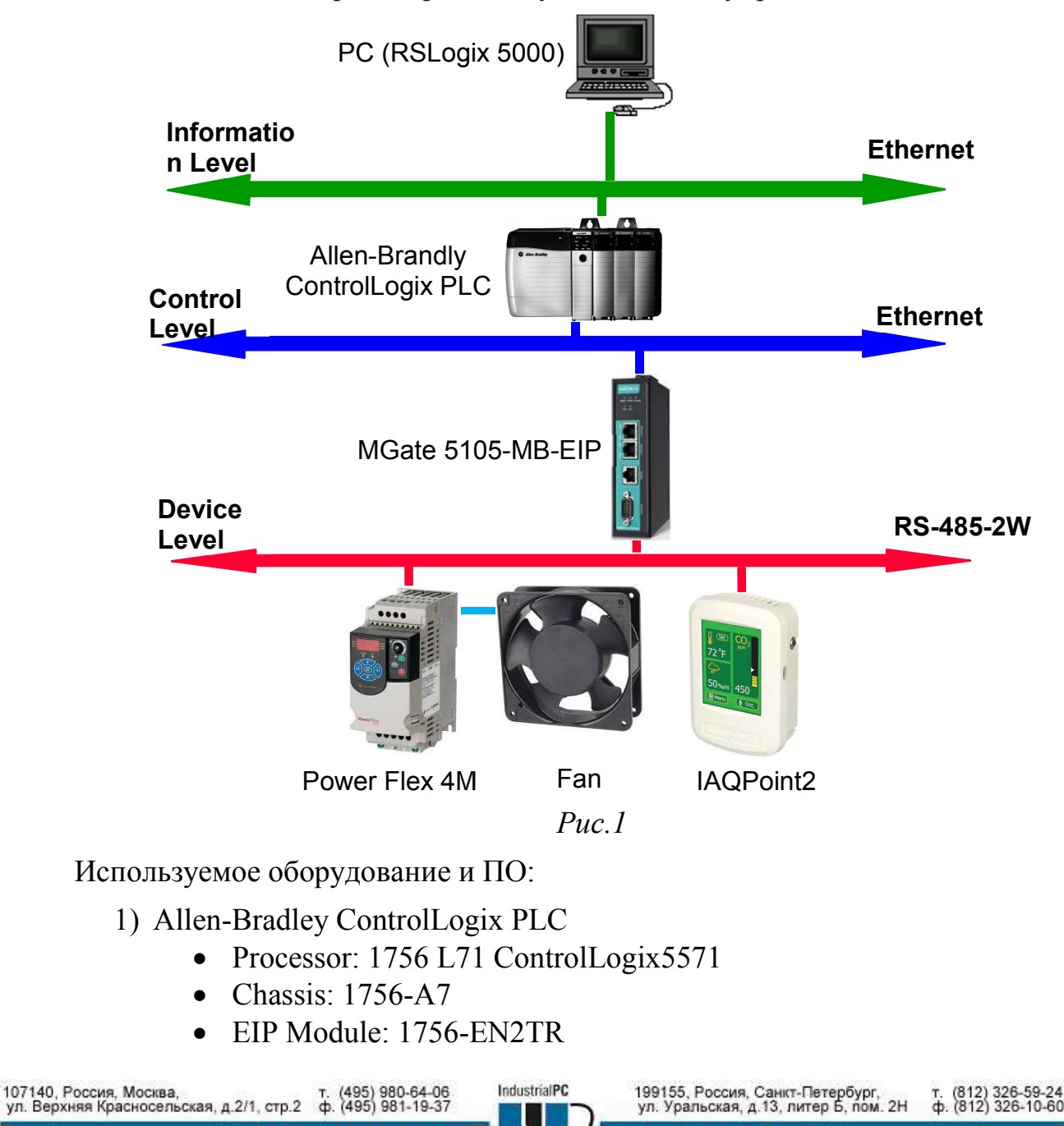

Москва 2016

НИЕНШАН

- 2) MGate 5105-MB-EIP
  - Firmware Version: V1.1\_Build\_13111222
  - EDS File: MOXA\_MGate\_EtherNetIP\_Adapter.eds
- 3) PowerFlex 4М –регулируемый привод для управления вентилятором.
- 4) IAQPoint2 монитор, на котором отражается состояния воздуха в помещении: температура, влажность, наличие CO2.
- 5) RS Logix 5000 на компьютере установлена утилита Allen-Bradley ControlLogix PLC Edit для работы с PLC
  - Rev. : V20
  - Поддерживаемые ОС:
- Microsoft Windows 7 Professional (64-bit) with Service Pack 1
- Microsoft Windows 7 Home Premium (64-bit) with Service Pack 1
- Microsoft Windows 7 Home Premium (32-bit) with Service Pack 1
- Microsoft Windows Vista Business (32-bit) with Service Pack 2
- Microsoft Windows XP Professional with Service Pack 3
- Microsoft Windows Server 2008 R2 Standard Edition with Service Pack 1
- Microsoft Windows Server 2008 Standard Edition with Service Pack 2
- Microsoft Windows Server 2003 R2 Standard Edition with Service Pack 2
  - 6) RSLinx коммуникационная утилита
    - Rev. :2.59

1. Конфигурирование системы

1.1 Аппаратная часть:

Соедините устройства при помощи RS-485 2w, используя схему на Рис.2 для подключения Power Flex 4M и IAQPoint2. На рисунке показана принципиальная схема соединений – важно помнить, что RS-485 имеет топологию «шина» и не допускает отпаек:

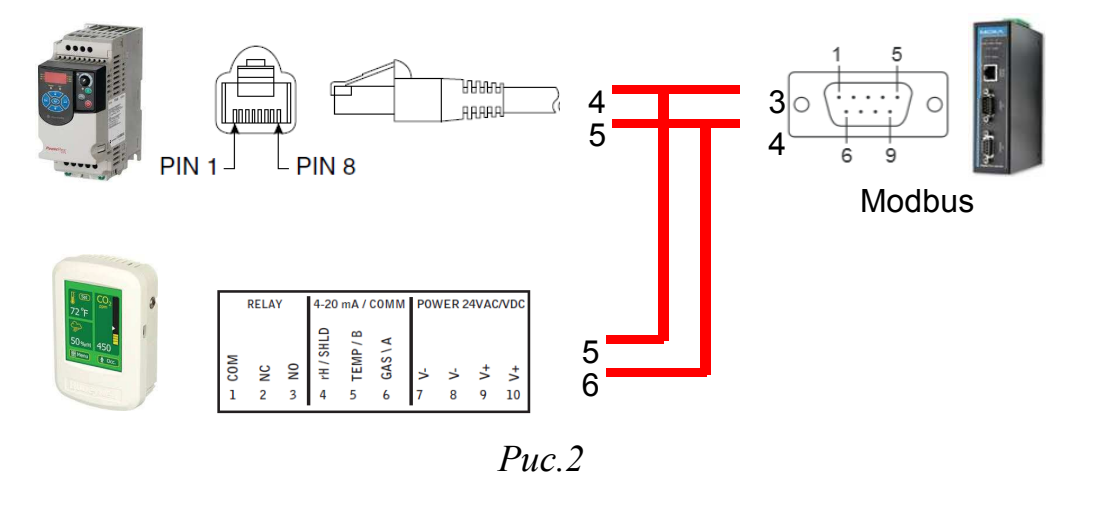

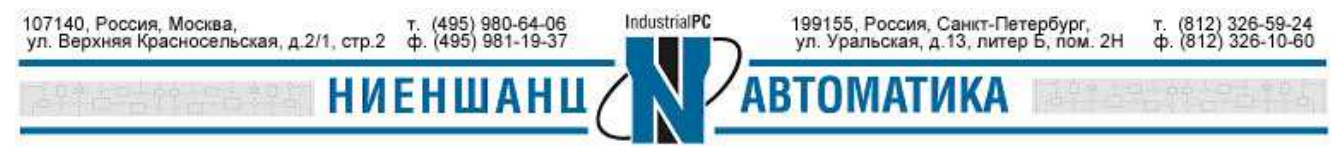

Подключите PLC соединительным Ethernet-кабелем к ПК и MOXA MGate (Рис.3)

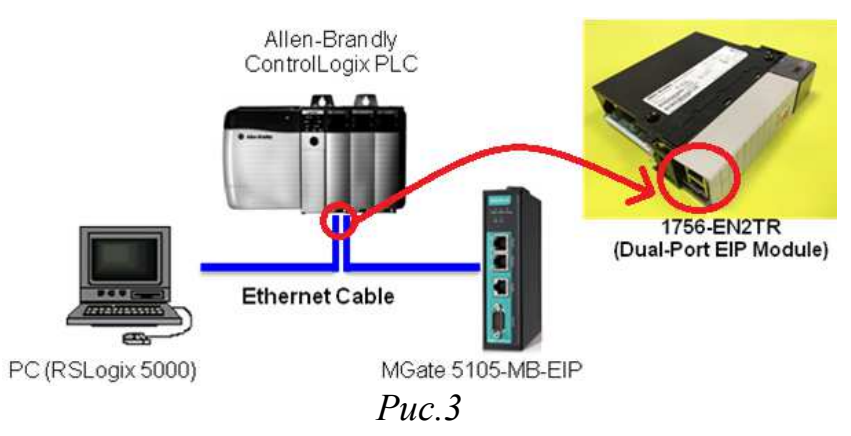

#### 1.2 Конфигурирование PowerFlex 4M

Настройка осуществляется посредством ввода команд на передней панели устройства.

Настройки последовательного интерфейса: для настройки скорости передачи данных введите команду **C302**, и выберите опцию, соответствующую необходимой скорости (Таблица 1). Команда для выбора Data bit, Parity, Stop bit – **C306**, 1. Где 1это опция, которая выбирается согласно Таблице 2. В нашем примере 8-Е-1.

Таблица 1

|         | <b>0</b> "1200"           |
|---------|---------------------------|
|         | 1"2400"                   |
| Ontions | <b>2</b> "4800"           |
| Options | <b>3</b> "9600" (Default) |
|         | 4"19.2K"                  |
|         | <b>5</b> "38.4K"          |

Таблица 2

|         | <b>0</b> "RTU 8-N-1" (Default) |
|---------|--------------------------------|
|         | <b>1</b> "RTU 8-E-1"           |
| Ontions | <b>2</b> "RTU 8-O-1"           |
| Options | <b>3</b> "RTU 8-N-2"           |
|         | 4"RTU 8-E-2"                   |
|         | <b>5</b> "RTU 8-O-2"           |

Программные настройки: для запуска Modbus порта введите команду P106, 5, где опция выбирается в соответствии с Таблицей 3. Чтобы задать скорость Modbus порту введите команду P108, опция 5 (Таблица 4).

Таблица 3

| Options | 0"Keypad" (Default) |
|---------|---------------------|
|         | 1"3-Wire"           |
|         | <b>2</b> "2-Wire"   |
|         | 3"2-W Lvl Sens"     |
|         | 4"2-W Hi Speed"     |
|         | 5"Comm Port"        |

Таблица 4

|         | <b>0</b> "Drive Pot" (Default) |
|---------|--------------------------------|
|         | 1"InternalFreq"                |
| )       | <b>2</b> "0-10 V Input"        |
| Options | <b>3</b> "4-20mA Input"        |
|         | 4"Preset Freq"                 |
|         | 5"Comm Port"                   |

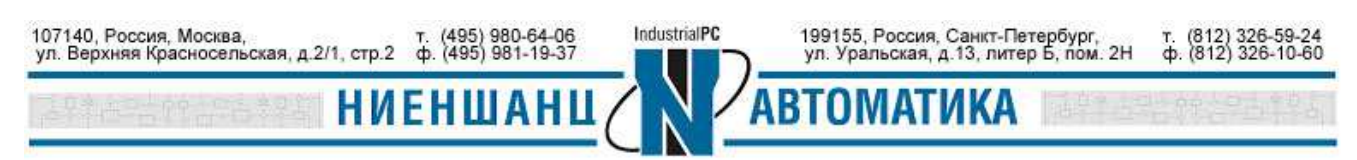

По умолчанию Modbus Slave ID установлен как 100.

1.3 Настройка параметров IAQPoint2

Используйте сенсорную панель для установления следующих параметров:

- Скорость передачи данных 38400
- Parity: Even (установлен по умолчанию)
- Slave ID: 1(по умолчанию)

Общая структура адресов Modbus (Рис.4)

| Index | Name        | Slave ID | Function | Address / Quantity             | Trigger     | Poll Interval | Endian Swap |
|-------|-------------|----------|----------|--------------------------------|-------------|---------------|-------------|
| 1     | SpeedR      | 100      | 3        | Read address 8451, Quantity 1  | Cyclic      | 1000          | Byte        |
| 2     | Error       | 100      | 3        | Read address 8449, Quantity 1  | Cyclic      | 1000          | Byte        |
| 3     | Status      | 100      | 3        | Read address 8448, Quantity 1  | Cyclic      | 1000          | Byte        |
| 4     | CommandW    | 100      | 6        | Write address 8192, Quantity 1 | Data Change | 1000          | Byte        |
| 5     | SpeedW      | 100      | 6        | Write address 8193, Quantity 1 | Data Change | 1000          | Byte        |
| 6     | CommandWR   | 100      | 3        | Read address 8192, Quantity 1  | Cyclic      | 1000          | Byte        |
| 7     | SpeedWR     | 100      | 3        | Read address 8193, Quantity 1  | Cyclic      | 1000          | Byte        |
| 8     | GAS         | 1        | 3        | Read address 101, Quantity 1   | Cyclic      | 1000          | Byte        |
| 9     | Temperature | 1        | 3        | Read address 102, Quantity 1   | Cyclic      | 1000          | Byte        |
| 10    | rH          | 1        | 3        | Read address 103, Quantity 1   | Cyclic      | 1000          | Byte        |

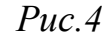

Информацию о Modbus регистрах смотрите в приложении.

1.4 Настройка MGate 5105-MB-EIP

Работа с MOXA MGate осуществляется через web-интерфейс. Для настройки последовательного порта, к которому подключаются устройства Flex 4M и IAQPoint2 перейдите в раздел Serial Setting и установите все значения аналогично с параметрами последовательных интерфейсов, настроенных ранее для подключаемых устройств (Рис.5)

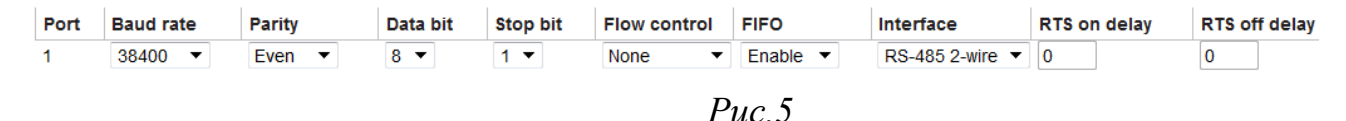

В разделе **Protocol Conversion** установите протоколы, по которым будет работать устройство MGate (Рис.6).

Protocol selection EtherNet/IP <--> Modbus RTU/ASCII 

Puc.6

Перейдите в раздел EtherNet/IP. В разделе следует выбрать режим работы устройства со стороны EtherNet/IP (Рис.7)

Mode selection

Adapter -

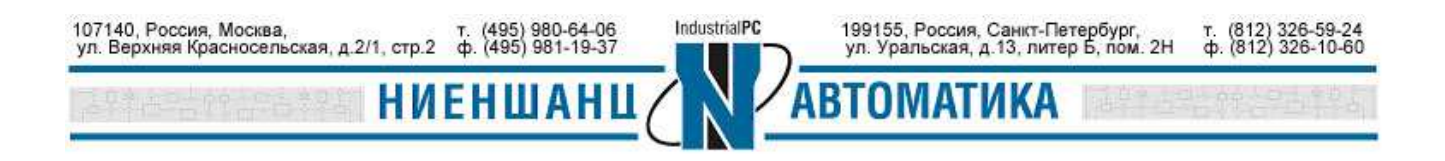

#### I/O data size configuration

Automatic 🔹

*Puc.7* 

В разделе Modbus RTU/ASCII Settings выберите режим работы RTU Master со стороны Modbus устройств и произведите его настройку (Рис.7)

| Mode selection          | RTU Master | •                         |
|-------------------------|------------|---------------------------|
| Initial delay           | 0          | (0 - 30000 ms)            |
| Max. retry              | 3          | (0 - 5)                   |
| Response timeout        | 500        | (10 - 120000 ms)          |
| Inter-frame delay       | 0          | (10 - 500 ms, 0: default) |
| Inter-character timeout | 0          | (10 - 500 ms, 0: default) |
| Pı                      | ıc.8       |                           |

1.5 Настройка Allen-Bradley ControlLogix PLC

- Установите модуль 1756-L71 в слот 0 шасси 1756-А7.
- Установите модуль 1756-EN2TR EIP Module слот 1 шасси 1756-А7.
- Переведите контроллер в режим «Remote Run Mode» («REM»).

1.6 Настройка RSLinx

После запуска ПО, следует перейти в раздел Communications -> Configure Drivers (Рис.9)

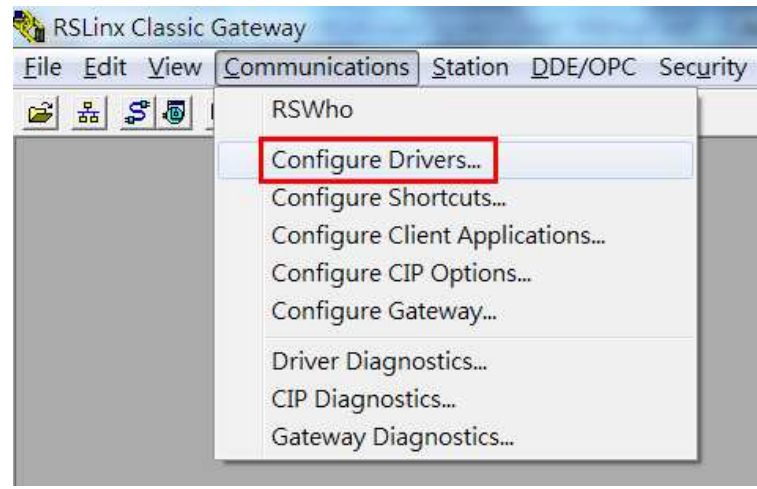

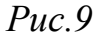

Выберите EtherNet/IP Driver и добавьте новый драйвер (нажмите кнопку Add New), укажите его имя, и нажмите OK (Рис.10). После этого, откроется окно выбора сетевого интерфейса (Рис.11), после нажатия OK в окне программы отобразится состояние драйвера. В примере состояние Running – работает (Рис.12). Нажмите Close, чтобы закрыть все окна.

| 107140, Россия, Москва,                  | т. (495) 980-64-06 | IndustrialPC | 199155, Россия, Санкт-Петербург,      | т. (812) 326-59-24 |
|------------------------------------------|--------------------|--------------|---------------------------------------|--------------------|
| ул. Верхняя Красносельская, д.2/1, стр.2 | ф. (495) 981-19-37 |              | ул. Уральская, д.13, литер Б, пом. 2Н | ф. (812) 326-10-60 |
|                                          | ЕНШАНЦ             |              | втоматика                             | CORCELLAR A        |

## Инструкция

## Преобразование Modbus-EtherNet/IP, используя MGate 5000

| Configure Drivers                            |                               |                                       |
|----------------------------------------------|-------------------------------|---------------------------------------|
| EtherNet/IP Driver                           | Add New.                      | Help                                  |
| -Configured Drivers:<br>Name and Description | Add New RSLinx Classic Driver | Configure<br>Startup<br>Start<br>Stop |
|                                              |                               | Delete                                |

### *Puc.10*

| therNet/IP Settings                                                                |                   | ALC: No.               |      |
|------------------------------------------------------------------------------------|-------------------|------------------------|------|
| Browse Local Subnet     C Browse                                                   | wse Remote Subnet |                        |      |
| Description<br>Windows Default                                                     |                   | IP Address             |      |
| HP hs2340 HSPA+ Mobile Broadband Module<br>Intel(R) Centring(R) Advanced N 6205 #2 | Network Adapter   | unknown<br>172-26-0-65 |      |
| Intel(R) 82579V Gigabit Network Connection                                         |                   | 192.168.32.1           | 224  |
|                                                                                    |                   |                        |      |
|                                                                                    |                   |                        |      |
|                                                                                    |                   |                        |      |
| OK                                                                                 | Cancel            | Apply                  | Help |

*Puc.11* 

| EtherNet/IP Driver                                   | Add New           | Close<br>Help |
|------------------------------------------------------|-------------------|---------------|
| Configured Drivers:                                  |                   |               |
| Name and Description AB_ETHIP-1 A-B Ethernet RUNNING | Status<br>Running | Configure     |
|                                                      |                   | Startup       |
|                                                      |                   | Start         |
|                                                      |                   | Stop          |
|                                                      |                   | Delete        |
|                                                      |                   |               |
| ]                                                    |                   |               |

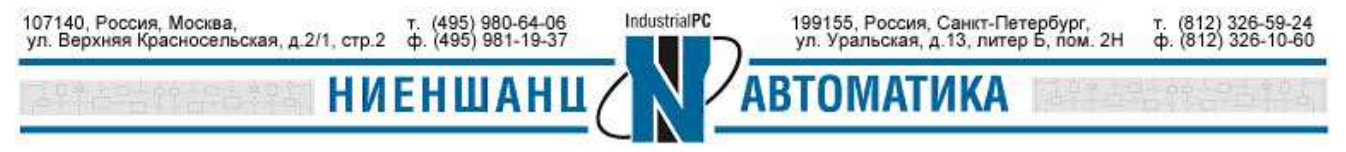

### 1.7 Поиск устройства EIP

В программе RSLinx в разделе Communications выберите пункт RSWho (Рис.13)

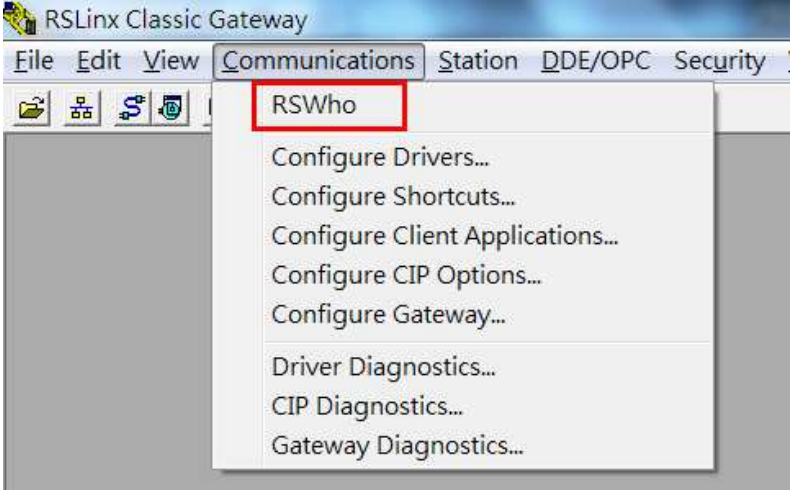

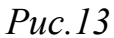

На Рис.14 под узлом **AB\_ETHIP-1** (имя созданного нового драйвера) будут отображены результаты поиска.

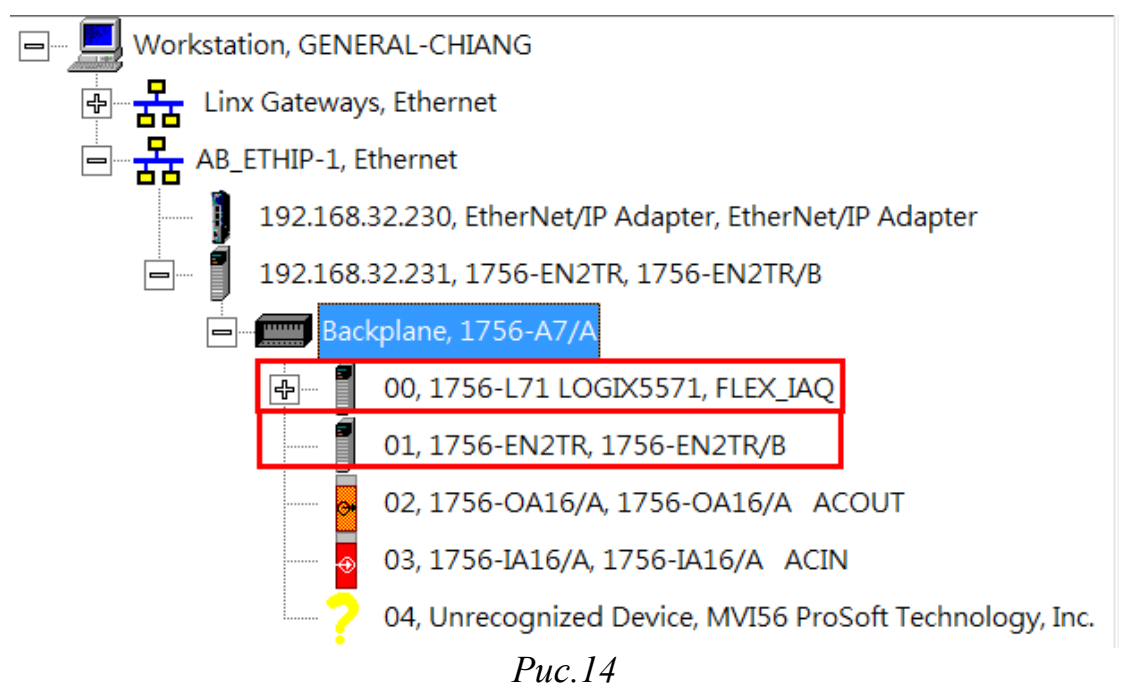

Выберите устройство **1756-EN2TR** и нажмите на него правой клавишей мыши, в меню выберите раздел **Device Property** (Puc.15)

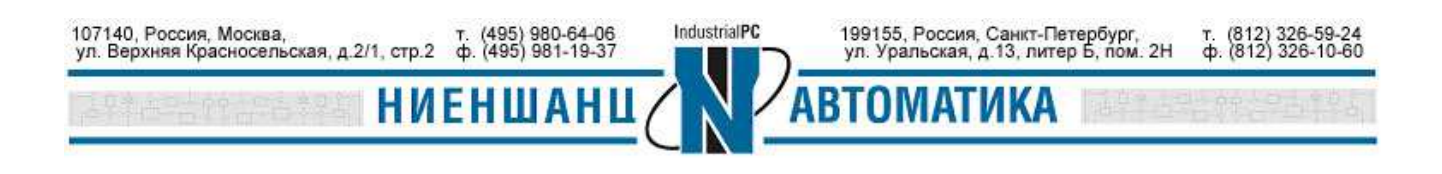

| Workstation, GEN | RAL-CHIANG                         |                      |            |
|------------------|------------------------------------|----------------------|------------|
| 🖶 🕂 Linx Gateway | vs, Ethernet                       |                      | 00         |
|                  | Thernet                            |                      | FLEX_IAQ 1 |
| 192.168          | .32.230, EtherNet/IP Adapter, Ethe | erNet/IP Adapter     |            |
| <b>—</b> 192.168 | .32.231, 1756-EN2TR, 1756-EN2T     | R/B                  |            |
|                  | kplane, 1756-A7/A                  |                      |            |
|                  | 00, 1756-L71 LOGIX5571, FLEX       | _IAQ                 |            |
| Ĩ                | 01, 1756-EN2TR, 1756-EN2TR/I       | 8                    | L          |
|                  | 02, 1756-OA16/A, 1756-OA16/        | Remove               |            |
| ······ •         | 03, 1756-IA16/A, 1756-IA16/A       | Driver Diagnostics   |            |
|                  | 04. Unrecognized Device, MVI5      | Configure Driver     | lovico     |
| •                | - ,,                               |                      | levice     |
|                  |                                    | Security             |            |
|                  |                                    | Module Statistics    |            |
|                  |                                    | Module Configuration |            |
|                  | l                                  |                      |            |

*Puc.15* 

В новом окне отобразиться информация об устройстве. В нашем случае **Revision - 4.004** (Рис.16)

| AB_E | THIP-1\192.16             | 8.32.23 | 1\Backplane\1     | y<br>y | X |  |  |
|------|---------------------------|---------|-------------------|--------|---|--|--|
|      |                           |         |                   |        |   |  |  |
|      | Device Name: 1756-EN2TR/B |         |                   |        |   |  |  |
|      | Vendor:                   | Allen-B | Sradley Company   |        |   |  |  |
|      | Product Type:             | 12      |                   |        |   |  |  |
|      | Product Code:             | 200     | _                 |        |   |  |  |
|      | Revision:                 | 4.004   |                   |        |   |  |  |
|      | Serial Number:            | 009E4E  | SFF               |        |   |  |  |
|      | EDS File Name:            | 000     | 1000C00C804XX.EDS |        |   |  |  |
|      | Faults:                   |         |                   |        |   |  |  |
|      |                           |         |                   |        |   |  |  |
|      |                           |         |                   |        |   |  |  |
|      |                           | Close   | Help              |        |   |  |  |

*Puc.16* 

1.8 Установка EDS-файла (файла свойств абонента сети) устройства MGate 5105-MB-EIP

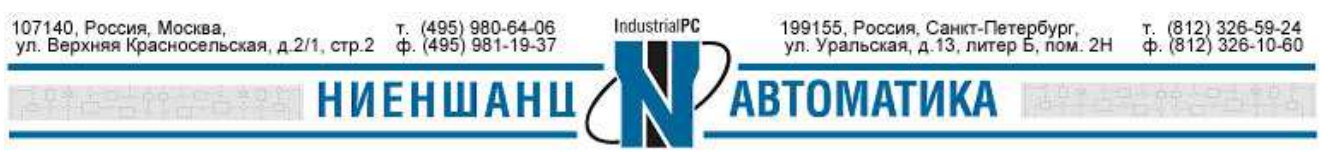

Запустите EDS Hardware Install, нажмите Add в появившемся окне (Рис.17).

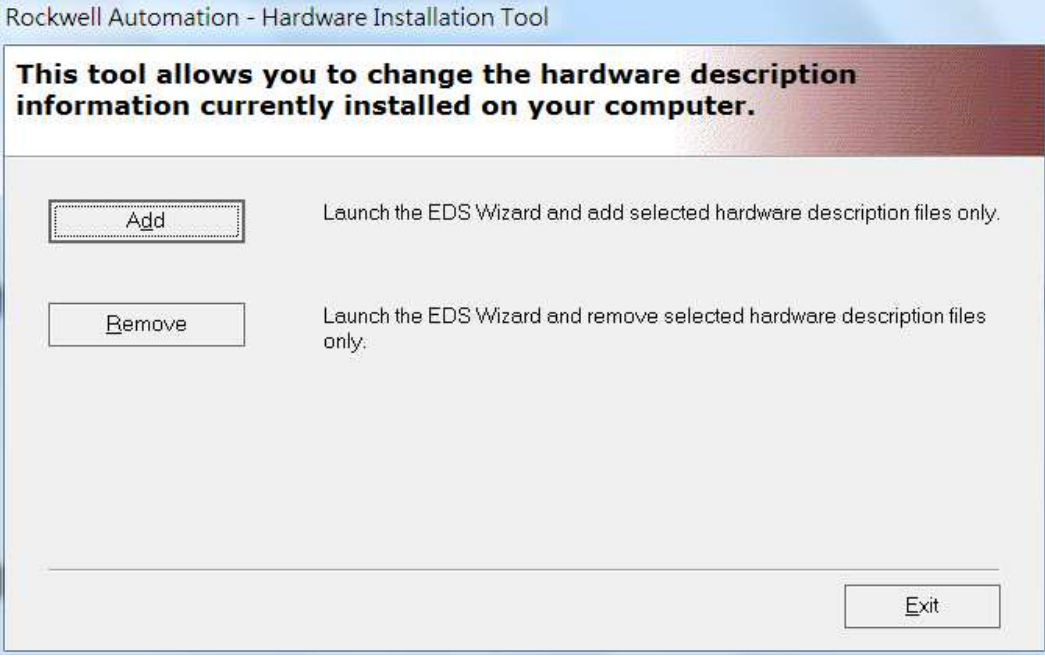

*Puc.17* 

Выберите **Register a single file** и укажите путь к EDS файлу устройства MGate 5105-MB-EIP Adapter. Нажмите **Next** (Рис.18)

| Rockwell Automation's EDS Wizard                                                                                                    | X            |
|----------------------------------------------------------------------------------------------------|--------------|
| <b>Registration</b><br>Electronic Data Sheet file(s) will be added to your system for use in Rockwell Automation<br>applications.          | ¥.           |
| Register a single file                                                                                                    |              |
| ○ Register a directory of EDS files □ Look in subfolders                                                                                   |              |
| Named:                                                                                                    |              |
| D:\5105\Rom\MOXA_MGate_EtherNetIP_Adapter_v1.1\MOXA_MGate_EtherI Browse                                                                    |              |
| * If there is an icon file (.ico) with the same name as the file(s) you are registering then the image will be associated with the device. | is<br>7 Novt |
| To perform an instantion test on the file(s), citch                                                                                        | ( INEXL      |
| Next Ba                                                                                                    | ck           |

*Puc.18* 

После проверки EDS-файла нажмите Next (Рис.19).

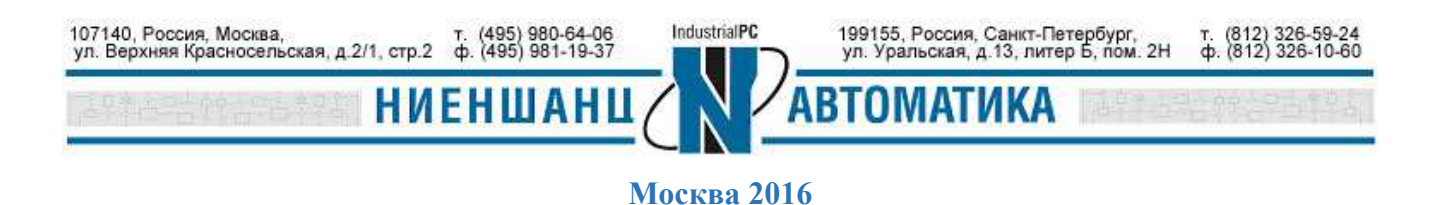

| Rockwell Automation's EDS Wizard                                                                                                    |  |
|----------------------------------------------------------------------------------------------------|--|
| EDS File Installation Test Results<br>This test evaluates each EDS file for errors in the EDS file. This test does not guarantee EDS file validity. |  |
| Installation Test Results<br>└── ✔ d:\5105\rom\moxa_mgate_ethernetip_adapter_v1.1\moxa_mgate_ethernetip_adapter.eds                                 |  |
| ∐iew file                                                                                                    |  |
| Back Next Cancel                                                                                                    |  |

*Puc.19* 

На Рис.20 показано, как можно изменить иконку, отображающую устройство. После завершения изменений нажмите **Next**.

| Rockwell Automation's EDS Wizard                                           |                  |
|----------------------------------------------------------------------------|------------------|
| <b>Change Graphic Image</b><br>You can change the graphic image that is as | d with a device. |
| Product Types                                                              |                  |
| Change icon 🕞 🁘 Commun                                                     | s Adapter        |
| Eth                                                                        | IP Adapter       |
|                                                                            |                  |
|                                                                            |                  |
|                                                                            |                  |
|                                                                            |                  |
|                                                                            |                  |
|                                                                            | •                |
|                                                                            | Back Next Cancel |
|                                                                            |                  |

*Puc.20* 

После просмотра результатов установки нажмите Next (Рис.21).

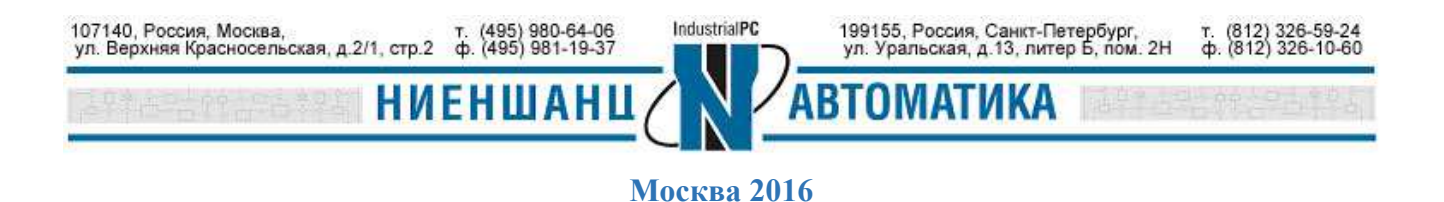

| Rockwell Automation's EDS Wizard                                         |       |      | X      |
|--------------------------------------------------------------------------|-------|------|--------|
| Final Task Summary<br>This is a review of the task you want to complete. |       |      |        |
| You would like to register the following de<br>EtherNet/IP Adapter       | vice. |      |        |
|                                                                          | Back  | Next | Cancel |

*Puc.21* 

Нажмите Finish для завершения процесса установки (Рис.22)

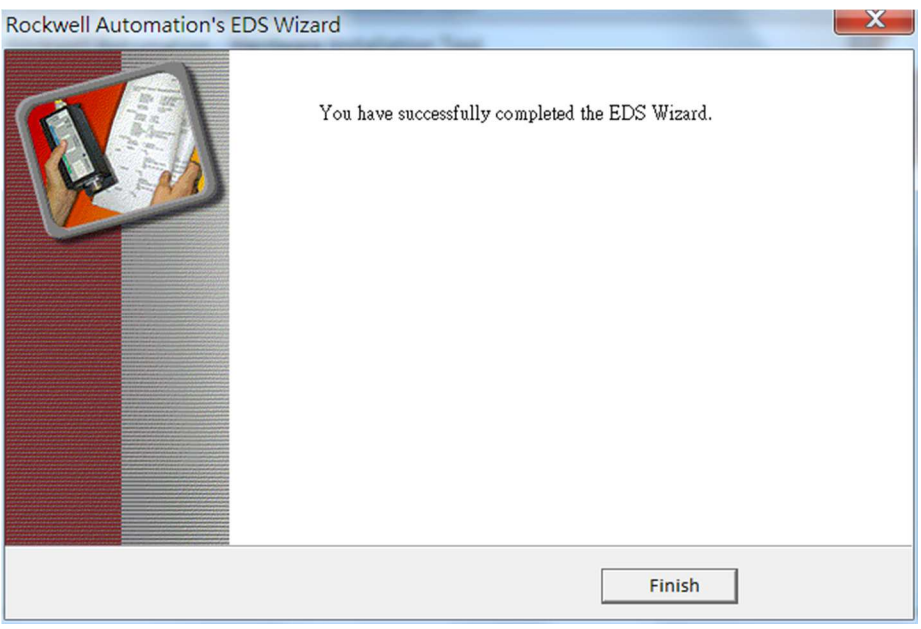

*Puc.22* 

- 1.9 Настройка RSLogix 5000
- 1.9.1. Создание нового проекта

Запустите RSLogix 5000 и создайте новый проект в разделе File →New (Рис.23).

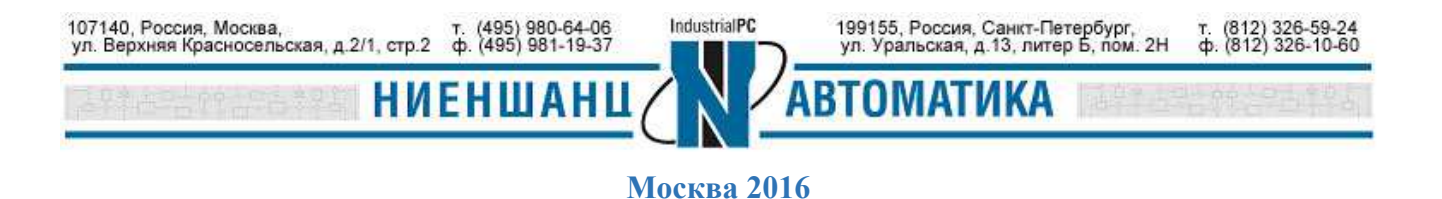

|      | Eile | <u>E</u> dit  | View | <u>S</u> earch | Logic | <u>Communications</u> | Tools | Window |
|------|------|---------------|------|----------------|-------|-----------------------|-------|--------|
| Offl | 8    | <u>N</u> ew   |      |                |       | Ct                    | rl+N  |        |
| Nof  | Z    | Open          |      |                |       | Ct                    | rl+0  |        |
| No E |      | <u>C</u> lose |      |                |       |                       |       |        |
| Rec  |      | <u>S</u> ave  |      |                |       | Ct                    | rl+S  |        |
| 2    |      | Save <u>A</u> | s    |                |       |                       |       | 4 出    |

*Puc.23* 

#### 1.9.2. Добавление контроллера

Выберите тип контроллера, версию встроенного программного обеспечения, тип шасси и требуемый слот. В нашем примере были установлены следующие параметры (Puc.24): 1756-L71 ControlLogix5571 Controller, версия 20, тип шасси 1756-A7 7-Slot ControlLogix Chassis и слот 0. Введите имя для нового контроллера (Demo). После выполнения действий нажмите **ОК**.

| Tàbe:               | 1756-L71 ControlLogix5571 Controller    | -          | ОК              |
|---------------------|-----------------------------------------|------------|-----------------|
| Re⊻ision:           | 20 👻                                    |            | Cancel          |
|                     | Redundancy Enabled                      | (          | Help            |
| Na <u>m</u> e:      | Demo                                    |            |                 |
| Description:        |                                         | *          |                 |
|                     |                                         |            |                 |
| Chassis Type:       | 1758-47 - 7-Stot Controll agir Charcele |            |                 |
|                     |                                         | 1. Sec. 1. |                 |
| 51 <u>0</u> t.      | Safety Partner Slot <none></none>       |            |                 |
| Cr <u>e</u> ate In: | C\RSLogix 5000\Projects                 |            | <u>B</u> rowse. |
| Security Authority: | No Protection                           | •          |                 |

Puc.24

#### 1.9.3. Добавление модуля ЕІР

Зайдите в меню Controller Organizer, разверните поле настройки ввода/вывода I/O configuration и правой кнопкой мыши нажмите на 1756Backplane.В появившемся меню выберите New Module (Рис.25).

| 107140, Россия, Москва,                  | т. (495) 980-64-06 | IndustrialPC | 199155, Россия, Санкт-Петербург,      | т. (812) 326-59-24 |
|------------------------------------------|--------------------|--------------|---------------------------------------|--------------------|
| ул. Верхняя Красносельская, д.2/1, стр.2 | ф. (495) 981-19-37 |              | ул. Уральская, д.13, литер Б, пом. 2Н | ф. (812) 326-10-60 |
| [28469509296483] <b>HN</b>               | ЕНШАНЦ             |              | ВТОМАТИКА                             | 信報合同出作專家           |

| Controller Organizer       | , д  | ×                |           |
|----------------------------|------|------------------|-----------|
| 🕀 🗀 Controller Demo        |      |                  |           |
| 🛓 🧰 Tasks                  |      |                  |           |
| 🛓 🗀 Motion Groups          |      |                  |           |
| Add-On Instructions        |      |                  |           |
| 🖶 🗀 Data Types             |      |                  |           |
| Trends                     |      |                  |           |
| 😑 🔄 I/O Configuration      |      |                  |           |
| 📥 🚍 1756 Backplane, 1756-A | ri I | New Merdule      |           |
| 🛅 [0] 1756-L71 Demo        | U    | New Module       |           |
|                            |      | Discover Modules |           |
|                            | ß    | Paste            | Ctrl+V    |
|                            |      | Properties       | Alt+Enter |
|                            |      | Print            | +         |
| l<br>F                     |      | . 25             |           |

Выберите 1756-EN2TR и нажмите создать (Create), как показано на Рис.26.

| Enter Search Text | for Module Type Clear Filters                                |               | Show Filters 🛛 🗧 |
|-------------------|--------------------------------------------------------------|---------------|------------------|
| Catalog Number    | Description                                                  | Vendor        | Category 🔺       |
| 1756-EN2T         | 1756 10/100 Mbps Ethernet Bridge, Twisted-Pair Media         | Allen-Bradley | Communicati      |
| 1756-EN2TR        | 1756 10/100 Mbps Ethernet Bridge, 2-Port, Twisted-Pair Media | Allen-Bradley | Communicati      |
| 1756-EN3TR        | 1756 10/100 Mbps Ethernet Bridge, 2-Port, Twisted-Pair Media | Allen-Bradley | Communicati      |
| 1756-ENBT         | 1756 10/100 Mbps Ethernet Bridge, Twisted-Pair Media         | Allen-Bradley | Communicati      |
| 1756-ENET         | 1756 Ethernet Communication Interface                        | Allen-Bradley | Communicati      |
| 1756-EWEB         | 1756 10/100 Mbps Ethernet Bridge w/Enhanced Web Services     | Allen-Bradley | Communicati      |
| 1756-HSC          | 1756 High Speed Counter                                      | Allen-Bradley | Specialty        |
| 1756-HYD02        | 2 Axis Hydraulic Servo                                       | Allen-Bradley | Motion           |
| 1756-IA16         | 16 Point 79V-132V AC Input                                   | Allen-Bradley | Digital          |
| 1756-IA16I        | 16 Point 79V-132V AC Isolated Input                          | Allen-Bradley | Digital          |
| 1756-IA32         | 32 Point 74V-132V AC Input                                   | Allen-Bradley | Digital          |
| 1756-IA8D         | 8 Point 79V-132V AC Diagnostic Input                         | Allen-Bradley | Digital          |
| 1756-IB16         | 16 Point 10V-31.2V DC Input                                  | Allen-Bradley | Digital          |
| 1756-IB16D        | 16 Point 10V-30V DC Diagnostic Input                         | Allen-Bradley | Digital 🔻        |
| •                 | III                                                          |               | × ×              |

*Puc.26* 

Присвойте новому модулю имя и IP-адрес. Установите значение **Slot** равным единице, в разделе **Module Definition** нажмите **Change** (Puc.27).

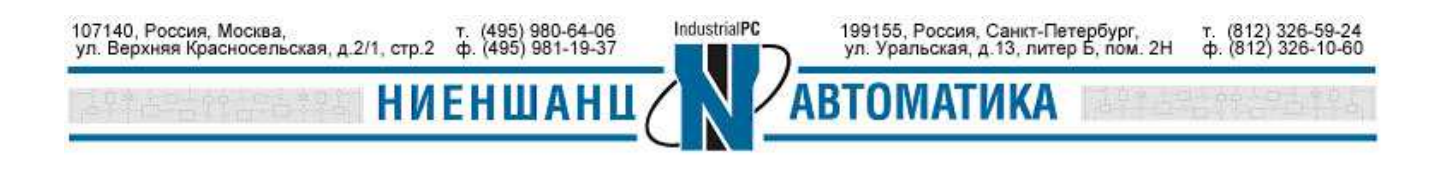

| 🖸 New Module                                                        | •                                                                                   |
|---------------------------------------------------------------------|-------------------------------------------------------------------------------------|
| General* Con                                                        | ection Time Sync Module Info Internet Protocol Port Configuration Network RSNetWorx |
| Type:                                                               | 1756-EN2TR 1756 10/100 Mbps Ethernet Bridge, 2-Port, Twisted-Pair Media             |
| Vendor:                                                             | Allen-Bradley                                                                       |
| Parent                                                              | Local Ethernet Address                                                              |
| Name:                                                               | EIP_Module  O Private Network: 192.168.1.                                           |
| Description:                                                        | IP Address: 192 . 168 . 32 . 231                                                    |
|                                                                     | Host Name:                                                                          |
| Module Defi<br>Revision:<br>Electronic K<br>Connection<br>Time Sync | ition                                                                               |
| Status: Creating                                                    | OK Cancel Help                                                                      |

*Puc.27* 

Измените номер ревизии на 4.4 и нажмите ОК (Рис.28).

| Revision:             | 4 🔹 4 🐳             |
|-----------------------|---------------------|
| Electronic Keying:    | Compatible Module 🔹 |
| Connection:           | None                |
| Time Sync Connection: | None                |
|                       |                     |

*Puc.28* 

#### 1.9.4. Добавление Ethernet модуля

Для подключения MOXA MGate к PLC, необходимо создать новый Ethernet модуль. Это можно сделать двумя способами:

Способ 1:

Выберите Controller Organizer, разверните раздел настройки ввода/вывода - I/O configuration, правой кнопкой мыши нажмите на поле Ethernet и выберите в

| 107140, Россия, Москва,                  | т. (495) 980-64-06 | IndustrialPC | 199155, Россия, Санкт-Петербург,      | т. (812) 326-59-24 |
|------------------------------------------|--------------------|--------------|---------------------------------------|--------------------|
| ул. Верхняя Красносельская, д.2/1, стр.2 | ф. (495) 981-19-37 |              | ул. Уральская, д.13, литер Б, пом. 2Н | ф. (812) 326-10-60 |
|                                          | ЕНШАНЦ             |              | втоматика                             |                    |

появившемся меню New Module. В новом окне выберите нужный модуль и нажмите создать (Рис.29-30).

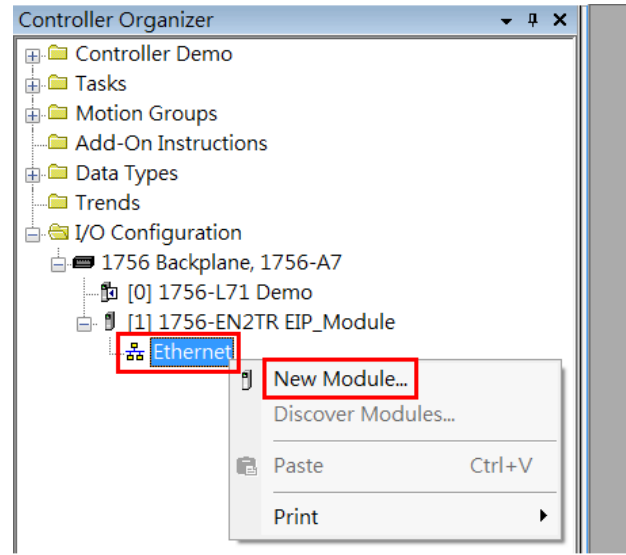

Puc.29

| Enter Search Text for Modul | Clear Filters                                      | Show Filte                | rs 🛛 🗧 |
|-----------------------------|----------------------------------------------------|---------------------------|--------|
| Catalog Number              | Description                                        | Vendor                    | Cate 🔺 |
| E THERNE T-BRIDGE           | Generic EtherNet/IP CIP Bridge                     | Allen-Bradley             | Con    |
| ETHERNET-MODULE             | Generic Ethernet Module                            | Allen-Bradley             | Соп    |
| ETHERNET-PANELVIEV          | V Etherivet/IP Panelview                           | Allen-Bradley             | HM     |
| ILX34-AENWG                 | 1734 Wireless Ethernet Adapter, Twisted-Pair Media | Prosoft Technology        | Соп    |
| IND560 Ethernet/IP          | Scale Terminal                                     | Mettler-Toledo            | Соп    |
| IND780 Ethernet/IP          | Scale Terminal                                     | Mettler-Toledo            | Con    |
| In-Sight 1700 Series        | Vision System                                      | Cognex Corporation        | Con    |
| In-Sight 3400 Series        | Vision System                                      | Cognex Corporation        | Соп    |
| In-Sight 5000 Series        | Vision System                                      | Cognex Corporation        | Con    |
| In-Sight Micro Series       | Vision System                                      | Cognex Corporation        | Con =  |
| MDCOMM-ENET                 | MDCOMM-ENET                                        | Reliance Electric         | MD     |
| MGate                       | EtherNet/IP Adapter                                | Moxa Networking Co., Ltd. | Con    |
| PowerFlex 4 Class Multi-E   | Multi Drive via 22-COMM-E                          | Allen-Bradley             | Driv   |
| PowerFlex 400-E             | AC Drive via 22-COMM-E                             | Allen-Bradley             | Driv 🔻 |
| •                           | 111                                                |                           | •      |

*Puc.30* 

После этого введите информацию о новом модуле: имя, IP-адрес, параметры соединения и др. (Рис.31).

Так как нам необходимо читать 8, и записывать 2 регистра, мы устанавливаем значение Comm Format как Data – INT, и формат обмена – как Input 8 и Output 2. Значения параметров The Assembly Instance Input=110 и Assembly Instance Output=100 являются фиксированными для MGate 5105-MB-EIP.

| 107140, Россия, Москва,                  | т. (495) 980-64-06 | IndustrialPC | 199155, Россия, Санкт-Петербург,      | т. (812) 326-59-24 |
|------------------------------------------|--------------------|--------------|---------------------------------------|--------------------|
| ул. Верхняя Красносельская, д.2/1, стр.2 | ф. (495) 981-19-37 |              | ул. Уральская, д.13, литер Б, пом. 2Н | ф. (812) 326-10-60 |
| ANN ISTANCES STREET                      | ЕНШАНЦ             |              | втоматика                             | 目的自己的名             |

| ype:<br>/endor:                 | ETHERNET-MODULE Generic EthernetT<br>Allen-Bradley | Module                 |                       |       |          |
|---------------------------------|----------------------------------------------------|------------------------|-----------------------|-------|----------|
| Parent:                         | EIP_Module                                         | Connection Deve        | matara                |       |          |
| Na <u>m</u> e:<br>Description:  | MGate5105                                          | Connection Para        | Assembly<br>Instance: | Size: |          |
| = <u>-</u>                      | -                                                  | <u>I</u> nput:         | 110                   | 8     | (16-bit) |
|                                 |                                                    | O <u>u</u> tput:       | 100                   | 2     | (16-bit) |
| Comm <u>F</u> orma<br>Address/H | tt Data - INT   ost Name                           | <u>C</u> onfiguration: | 1                     | 0     | (8-bit)  |
| IP <u>A</u> ddre                | ess: 192 , 168 , 32 , 230                          | Status Input:          |                       |       |          |
|                                 | me:                                                | Status Output:         |                       |       |          |

*Puc.31* 

## Способ 2:

### Добавить MGate 5105-MB-EIP можно выбрав тип модуля MGate (Рис.32)

| Enter Search Text for Module | Clear Filters                   | Show Filte                | rs 🛛 🛠 |
|------------------------------|---------------------------------|---------------------------|--------|
| Catalog Number               | Description                     | Vendor                    | Cate 🔺 |
| In-Sight 5000 Series         | Vision System                   | Cognex Corporation        | Con    |
| In-Sight Micro Series        | Vision System                   | Cognex Corporation        | Con    |
| MDCOMM-ENET                  | MDCOMM-ENET                     | Reliance Electric         | MD     |
| MGate                        | EtherNet/IP Adapter             | Moxa Networking Co., Ltd. | Con    |
| PowerFlex 4 Class Multi-E    | Multi Drive via 22-COMM-E       | Allen-Bradley             | Driv   |
| PowerFlex 400-E              | AC Drive via 22-COMM-E          | Allen-Bradley             | Driv   |
| PowerFlex 400P-E             | AC Drive via 22-COMM-E          | Allen-Bradley             | Driv   |
| PowerFlex 40-E               | AC Drive via 22-COMM-E          | Allen-Bradley             | Driv   |
| PowerFlex 40P-E              | AC Drive via 22-COMM-E          | Allen-Bradley             | Driv   |
| PowerFlex 4-E                | AC Drive via 22-COMM-E          | Allen-Bradley             | Driv - |
| PowerFlex 4M-E               | AC Drive via 22-COMM-E          | Allen-Bradley             | Driv   |
| PowerFlex 70 EC-E            | AC Drive via 20-COMM-E          | Allen-Bradley             | Driv   |
| PowerFlex 700 AC-E           | Active Converter via 20-COMM-E  | Allen-Bradley             | Driv   |
| PowerFlex 700 Vector-20      | 208/240V AC Drive via 20-COMM-E | Allen-Bradley             | Driv 🔻 |
| •                            | 111                             |                           | P.     |

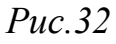

После ввода информации о модуле (Рис.33), нажмите кнопку **Change.** В появившемся окне измените формат данных на **INT:** размер модуля 16 бит; вход - 8 регистров (8х2 байт) и выход - 2 (2х2 байт, Рис.34).

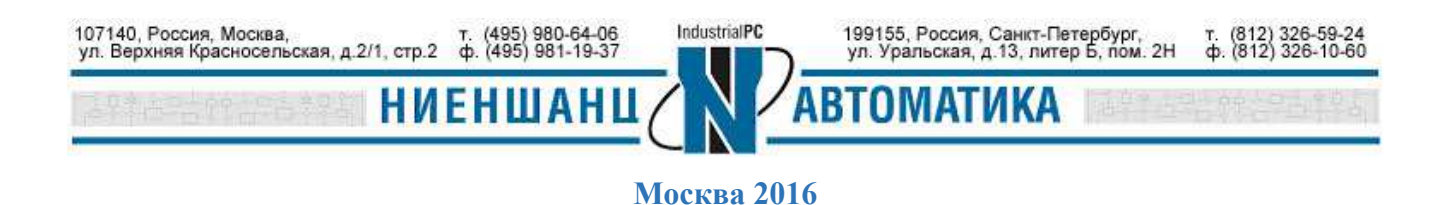

| Type: M                                                           | /Gate EtherNet/IP Adapter                           | en ponal.                 |          |
|-------------------------------------------------------------------|-----------------------------------------------------|---------------------------|----------|
| Vendor: N                                                         | foxa Networking Co., Ltd.                           |                           |          |
| Parent E                                                          | IP_Module                                           |                           |          |
| Name:                                                             | vlGate5105                                          | Ethernet Address          | 1        |
| Description:                                                      |                                                     | Private Networ 192.168.1. |          |
|                                                                   |                                                     | IP Address: 192.168.      | 32 . 230 |
|                                                                   |                                                     | C Host Name:              |          |
|                                                                   |                                                     |                           |          |
|                                                                   |                                                     |                           |          |
|                                                                   |                                                     |                           |          |
|                                                                   |                                                     | -                         |          |
|                                                                   |                                                     |                           |          |
| Module Definitio                                                  | 1                                                   |                           |          |
| Module Definitio<br>Revision:                                     | 1<br>1.1                                            |                           |          |
| Module Definitio<br>Revision:<br>Electronic Keyin                 | n<br>1.1<br>g: Compatible Module                    |                           |          |
| Module Definitio<br>Revision:<br>Electronic Keyin<br>Connections: | n<br>1.1<br>g: Compatible Module<br>Exclusive Owner |                           |          |
| Module Definitio<br>Revision:<br>Electronic Keyin<br>Connections: | 1.1<br>1.1<br>Compatible Module<br>Exclusive Owner  |                           |          |

*Puc.33* 

| Revision:          | 1     | •          | 1    | ×    |   |   |
|--------------------|-------|------------|------|------|---|---|
| Electronic Keying: | Compa | atible Moc | lule |      |   | • |
| Connections:       |       |            |      |      |   |   |
| Name               |       |            | Size |      |   |   |
|                    |       | Input:     |      | 8 IN | Т |   |
| Exclusive Owner    |       | Output     |      | 2    |   |   |
|                    |       |            |      |      |   |   |
|                    |       |            |      |      |   |   |

*Puc.34* 

При использовании второго способа добавления устройства мы не имеем возможности расширенной настройки параметров соединения.

1.9.5. Описание тегов

В окне Controller Organizer разверните раздел Controller Demo, выберите Controller Tags. В новом окне должны отобразятся теги, созданные ранее (Рис.35).

| 107140, Россия, Москва,                  | т. (495) 980-64-06 | IndustrialPC | 199155, Россия, Санкт-Петербург,      | т. (812) 326-59-24 |
|------------------------------------------|--------------------|--------------|---------------------------------------|--------------------|
| ул. Верхняя Красносельская, д.2/1, стр.2 | ф. (495) 981-19-37 |              | ул. Уральская, д.13, литер Б, пом. 2Н | ф. (812) 326-10-60 |
| NH  staatestee                           | ЕНШАНЦ             |              | АВТОМАТИКА                            | 信命合9出作9年[          |

| Controller Tage            | Name 🗔 4                      | Value * | Force Mask | Style   | Data Type                | Description   |   |
|----------------------------|-------------------------------|---------|------------|---------|--------------------------|---------------|---|
| Controller Fault Handler   | Gate5105:1                    | {}      | {}         |         | _03DF:MGate_D7BC2DEE:I:0 |               |   |
| Power-Up Handler           | MGate5105:I.ConnectionFaulter | 1 0     |            | Decimal | BOOL                     | -             |   |
| Tasks                      | - MGate5105:I.Data            | {}      | {}         | Decimal | INT[8]                   |               |   |
| - Motion Groups            | + MGate5105:I.Data[0]         | 0       |            | Decimal | INT                      | Runnng Speed  |   |
| Add-On Instructions        | + MGate5105:I.Data[1]         | 0       |            | Decimal | INT                      | Error code    |   |
| 🗀 Data Types               | + MGate5105:I.Data[2]         | 0       |            | Decimal | INT                      | Logix status  |   |
| Trends                     | + MGate5105:I.Data[3]         | 0       |            | Decimal | INT                      | Logic Command |   |
| 😑 I/O Configuration        | + MGate5105:I.Data[4]         | 0       |            | Decimal | INT                      | Setting Speed |   |
| 🖶 📾 1756 Backplane, 1756-A | + MGate5105:I.Data[5]         | 0       |            | Decimal | INT                      | CO2           |   |
| 🔁 [0] 1756-L71 Demo        | + MGate5105:I.Data[6]         | 0       |            | Decimal | INT                      | Temperature   |   |
| 🛓 🖞 [1] 1756-EN2TR EIP_N   | + MGate5105:I.Data[7]         | 0       |            | Decimal | INT                      | Humidity      |   |
| 由 器 Ethernet               | - MGate5105:0                 | {}      | {}         |         | _03DF:MGate_7377BDB4:0:0 |               |   |
| - 🗍 MGate MGate51          | MGate5105:0.Data              | {}      | {}         | Decimal | INT[2]                   |               | 2 |
| 1756-EN2TR EIP             | + MGate5105:0.Data[0]         | 0       |            | Decimal | INT                      | Logic Command |   |
|                            | HGate5105:0.Data[1]           | 0       |            | Decimal | INT                      | Speed         | - |

*Puc.35* 

## 2. Настройка задач в RSLogix

#### 2.1 Добавление подпрограммы

В меню Controller Organizer разверните раздел Tasks  $\rightarrow$  MainTask, нажмите правой кнопкой мыши на New Routine (Puc.36)

| Forces                    |   | New Routine                           |        |
|---------------------------|---|---------------------------------------|--------|
| Edits 🔒 🗖 I/O             | 6 | Import Routine                        |        |
| dundancy 😡                | X | Cut                                   | Ctrl+X |
| Controller Organizer      | e | Сору                                  | Ctrl+C |
| Controller Demo           | 8 | Paste                                 | Ctrl+V |
| Controller Tags           |   | Delete                                | Del    |
| Power-Up Hand             |   | Verify                                |        |
| 🖨 🔄 Tasks<br>🖨 🚭 MainTask |   | Cross Reference                       | Ctrl+E |
| HainProgram               |   | Browse Logic                          | Ctrl+L |
| 🔓 Hogram                  | ŕ | Accept Pending P <u>r</u> ogram Edits |        |
| Unscheduled Pro           | c | Cancel Danding Drogram Edite          |        |

Введите имя подпрограммы. В нашем случае – Init (Рис.37)

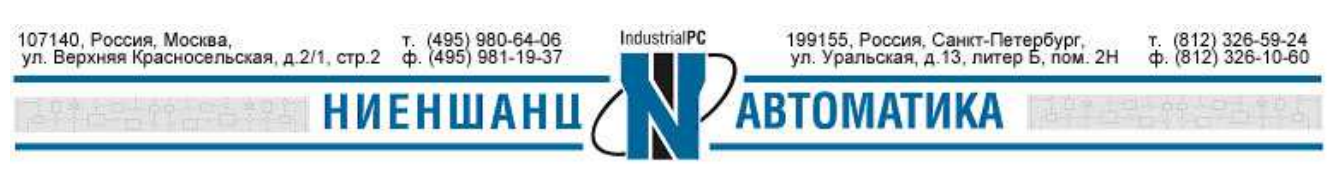

| Name:        | Init         |               |   | ОК     |
|--------------|--------------|---------------|---|--------|
| Description: |              |               |   | Cancel |
|              |              |               | + |        |
| уре:         | 🗎 Ladder Dia | agram         | • | Help   |
| n Program:   | 🕞 MainProgr  | am            | • |        |
|              | Assianment   | <none></none> | - |        |

*Puc.37* 

#### 2.2 Редактирование подпрограммы

В разделе **Tasks**  $\rightarrow$  **MainTask** нажмите **Init**. Вставьте инструкцию **NEQ** на уровень 0. Введите источник A (Source A) как **MGate5105:I.Data[3]**, в качестве источника B (Source B) установите 2. Вставьте инструкцию MOV на этот же уровень. Введите источник (Source) – 2, получатель (Dest) - **MGate5105:O.Data[0]** (Рис.38). Исходя из логики уровня 0, если командный регистр устройства PowerFlex не равен 2, то PLC сформирует на выходе регистра значение 2. Это приведет к запуску PowerFlex.

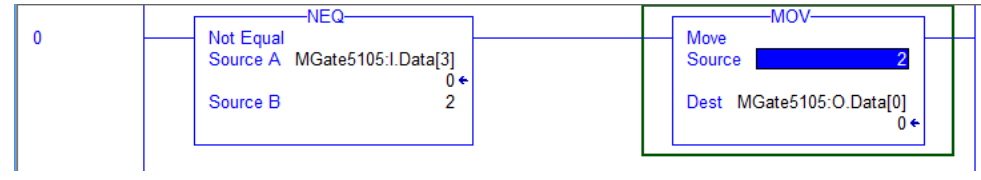

*Puc.38* 

2.3 Редактирование основной программы

В разделе **Tasks**  $\rightarrow$  **MainTask** нажмите **MainRoutine** и выберите редактирование программы.

2.3.1 Вставьте инструкцию Examine On на уровень 0. Введите S:FS, что означает однократный запуск по первому событию. Вставьте инструкцию Jump To Subroutine на уровень 0, введите имя задачи (Routine Name) – Init (Puc.39).

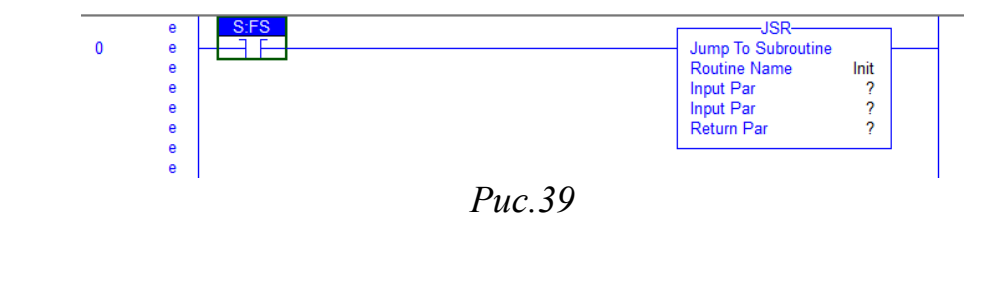

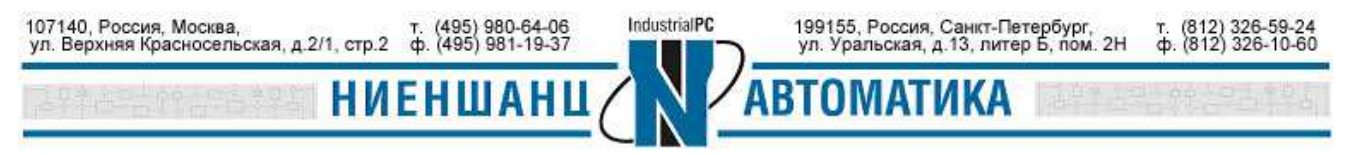

Москва 2016

Так как нам не нужны параметры Input Par и Return Par, нажмите на них правой кнопкой мыши и выберите удалить - Remove Instruction Parameter (Рис.40).

| F | JSR<br>Jump To Subroutine<br>Routine Name | Init<br>2      | $\mathbb{H}$ |                                    |         |
|---|-------------------------------------------|----------------|--------------|------------------------------------|---------|
|   | Input Par<br>Return Par                   |                | Nev          | w Tag                              |         |
| L |                                           | <del>ا</del> % | Cu <u>t</u>  | Instruction                        | Ctrl+X  |
|   |                                           | 8              | <u>C</u> op  | by Instruction                     | Ctrl+C  |
|   |                                           | ß              | <u>P</u> as  | te                                 | Ctrl+V  |
|   |                                           |                | <u>D</u> el  | ete Instruction                    | Del     |
|   |                                           |                | <u>A</u> do  | d Ladder Element                   | Alt+Ins |
|   |                                           |                | Edit         | t <u>M</u> ain Operand Description | Ctrl+D  |
|   |                                           | <b>1</b>       | Add          | d I <u>n</u> put Parameter         |         |
|   |                                           |                | Add          | d Ret <u>u</u> rn Parameter        |         |
|   |                                           | Ð              | <u>R</u> er  | nove Instruction Parameter         | ]       |
|   |                                           |                |              |                                    |         |

Puc.40

2.3.2 Добавьте уровень 1. Вставьте инструкцию GEQ на этот уровень. В качестве источника А введите MGate5105: O.Data[6], источник В – 250. Вставьте инструкцию MOV на этот же уровень и введите источник (Source) - 600, получатель (Dest) - MGate5105:O.Data[1] (Рис.41).

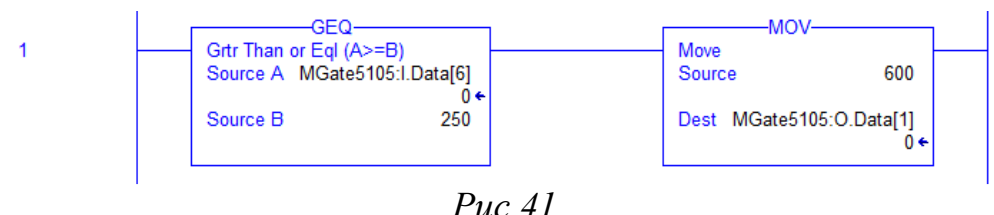

Логика уровня 1 заключается в том, что при значении температурного регистра IAQPoint2 не равном 250, PLC установит выходной регистр скорости для PowerFlex равным 600. То есть, если окружающая температура больше 25,0 С, то PowerFlex поднимет обороты вентилятора до 60 об/сек.

2.3.3 Добавить уровень 2. Вставьте инструкцию GEQ на созданный уровень. В качестве источника А введите MGate5105:I.Data[6], источник В – 245. уровень источник инструкцию 2 И Вставьте LES на ввелите Α MGate5105:I.Data[6], источник В – 250. Вставьте инструкцию MOV на этот же уровень и присвойте значение источнику (Source) - 600, а получателю (Dest) -MGate5105:O.Data[1] (Рис.42).

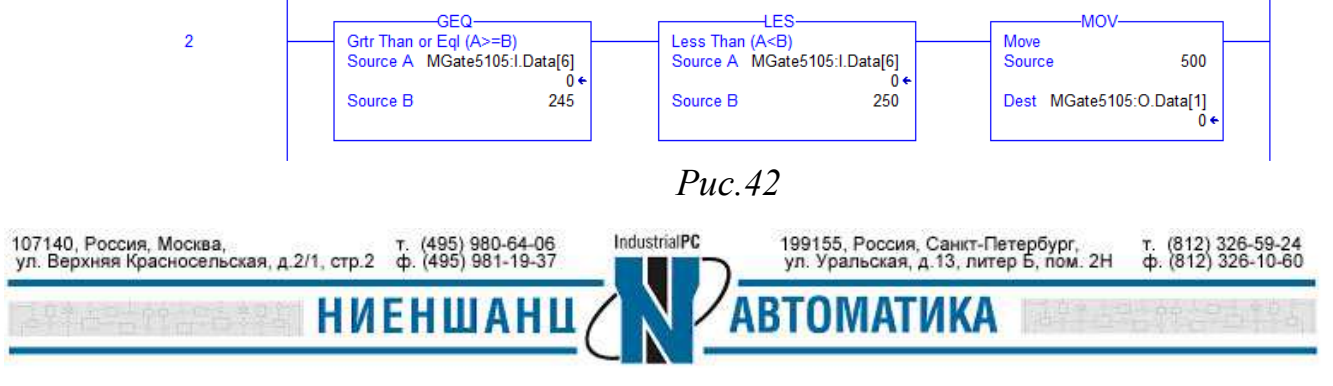

Москва 2016

Логика уровня 2 состоит в том, что при значениях температурного регистра IAQPoint2, варьирующимся между 245 и 250, PLC установит выходной регистр скорости для PowerFlex равным 500. Это означает, что в диапазоне температур 24,5 - 25,0 C, PowerFlex установит обороты вентилятора как 50 об/сек.

2.3.4 Аналогичным образом добавьте уровни 3-7 (смотрите Рис.43)

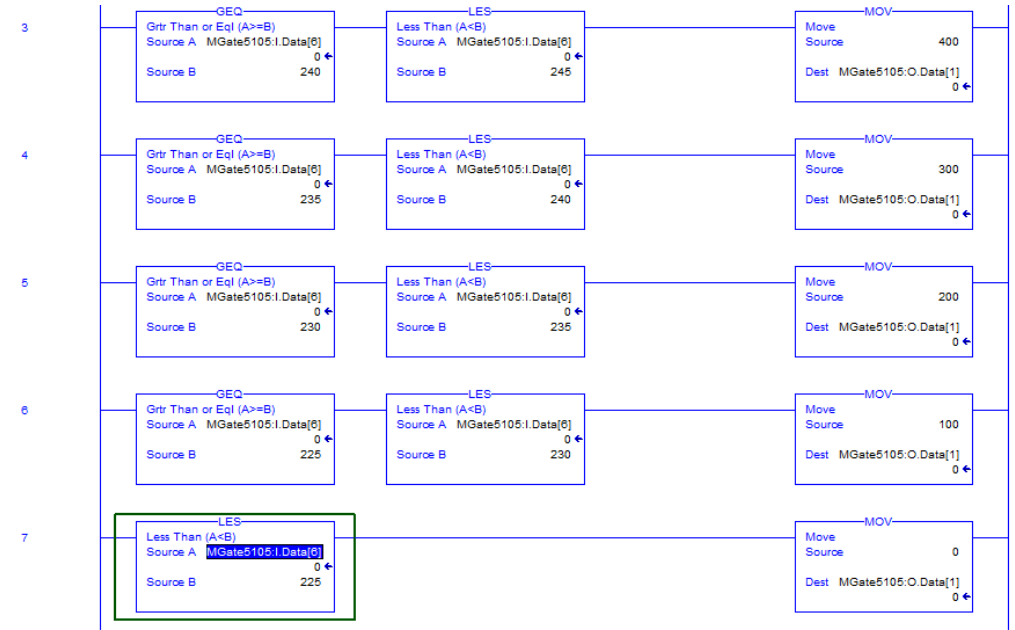

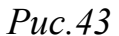

Логика этих уровней должна соответствовать Таблице 5.

| Таблица | 5 |
|---------|---|
|---------|---|

| Уровень | Темпера |      |              |
|---------|---------|------|--------------|
|         | >=      | <    | частота (тц) |
| 1       | 25,0    | -    | 60           |
| 2       | 24,5    | 25,0 | 50           |
| 3       | 24,0    | 24,5 | 40           |
| 4       | 23,5    | 24,0 | 30           |
| 5       | 23,0    | 23,5 | 20           |
| 6       | 22,5    | 23,0 | 10           |
| 7       | -       | 22,5 | 0            |

## 3. Загрузка программы на PLC

3.1.Сохранение проекта

Чтобы сохранить проект в разделе File выберите пункт Save (Рис.44).

| 107140, Россия, Москва,                  | т. (495) 980-64-06 | IndustrialPC | 199155, Россия, Санкт-Петербург,      | т. (812) 326-59-24 |
|------------------------------------------|--------------------|--------------|---------------------------------------|--------------------|
| ул. Верхняя Красносельская, д.2/1, стр.2 | ф. (495) 981-19-37 |              | ул. Уральская, д.13, литер Б, пом. 2Н | ф. (812) 326-10-60 |
| NH Isseesses                             | ЕНШАНЦ             |              | втоматика                             | enterarea          |

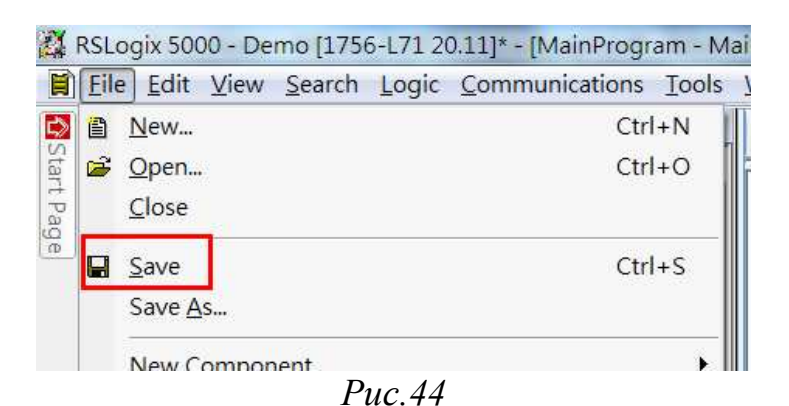

#### 3.2.Загрузка программы на PLC

Чтобы найти нужный PLC, перейдите в раздел Communications  $\rightarrow$  Who Active (Puc.45).

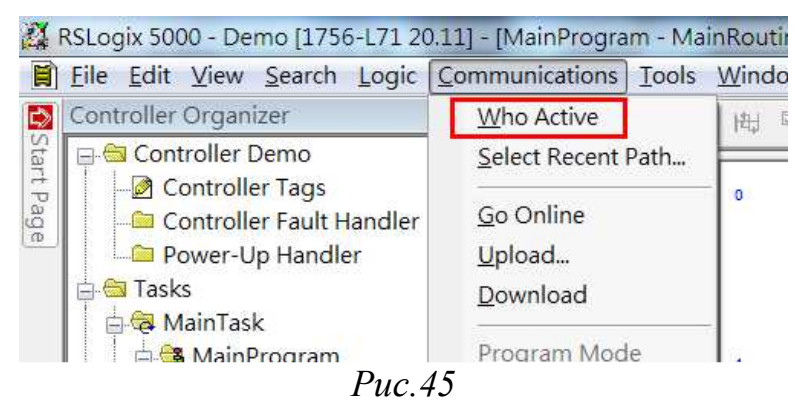

В меню Who Active разверните поле EtherNet/IP и выберите раздел Backplane  $\rightarrow$  00, 1756-L71 LOGIX5571. Нажмите справа кнопку Download, чтобы загрузить программу на PLC (Puc.46).

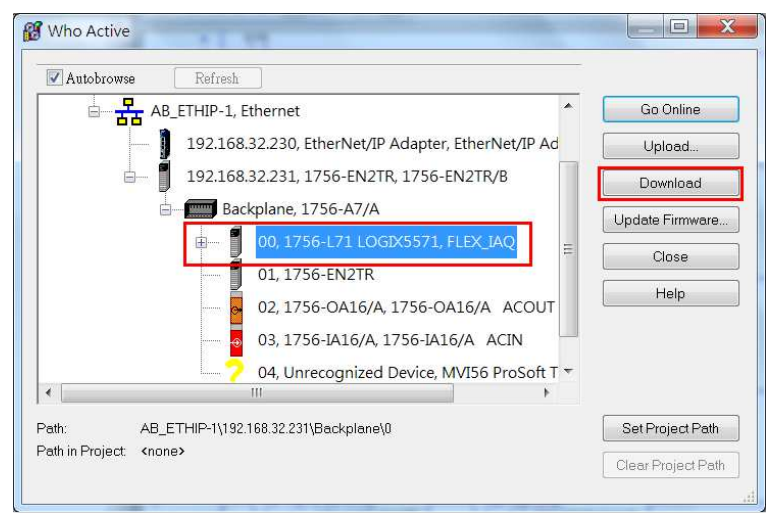

Puc.46

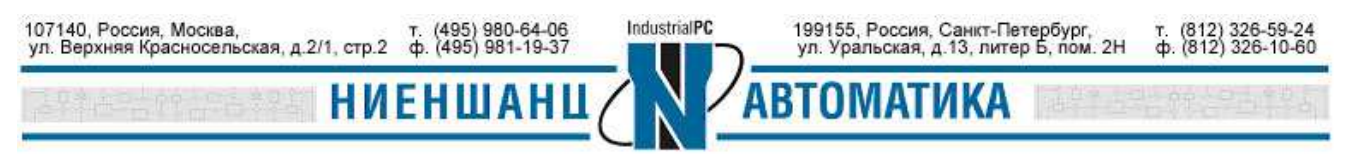

Появится предупреждающее сообщение о том, что осуществляется загрузка оффлайн проекта. Нажмите кнопку **Download** (Рис.47).

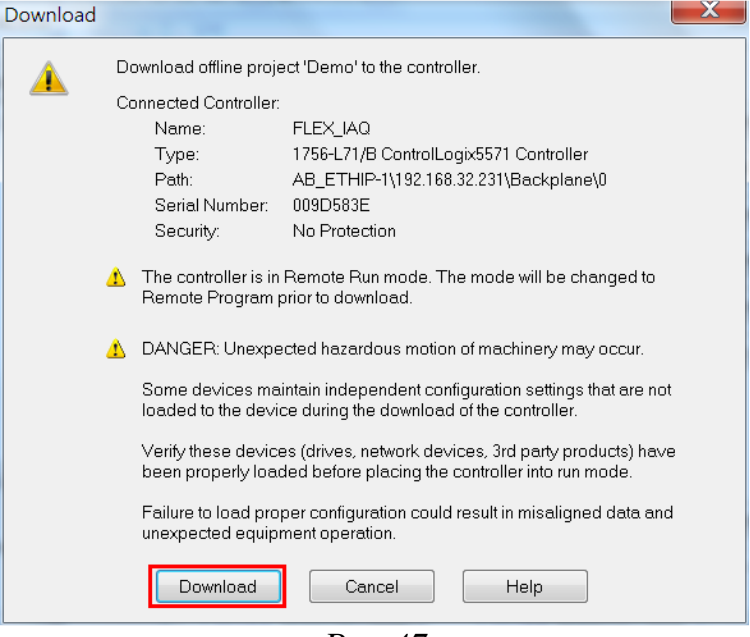

*Puc.47* 

После окончания загрузки вернитесь в главное окно RSLogix 5000. Индикаторы Рис. 48 должны быть зелеными:

| File Edit View Search Logic Comm                                                                                                    | iunications T | ools Window Help                                       |                              |          |
|----------------------------------------------------------------------------------------------------|---------------|--------------------------------------------------------|------------------------------|----------|
| Rem Run 🚺 🗖 Run Mode                                                                                                    |               |                                                        | NEQ LES GET LEQ GEQ          |          |
| No Forces 💦 📮 Controller OK                                                                                                    | Υ             |                                                        |                              |          |
| No Edits                                                                                                    |               | <ul> <li>Favorites &amp; Add-On &amp; Alarm</li> </ul> | s 🔏 Bit 🔏 Timer/Counter 🔏 Ir | iput/Out |
| Redundancy                                                                                                    |               |                                                        |                              |          |
| S Controller Organizer                                                                                                    | - 4 ×         | Scope: ToDemo 🔻 S                                      | Show: All Tags               |          |
| Start                                                                                                    | <u>^</u>      | Name Es A                                              | Value •                      | Force    |
| Controller Tags                                                                                                    |               | - MGate5105:I                                          | {}                           |          |
| Controller Fault Handler     Power-Up Handler     Power-Up Handler     MainTask     Program Tags     MainRoutine     Init     Unscheduled Programs     Motion Groups     Ungrouped Axes     Add-On Instructions     Solata Types |               | MGate5105:I.ConnectionFaulted                          | 0                            |          |
|                                                                                                    |               | MGate5105:I.Data                                       | {}                           |          |
|                                                                                                    |               | + MGate5105:I.Data[0]                                  | 200                          |          |
|                                                                                                    |               | + MGate5105:I.Data[1]                                  | 0                            |          |
|                                                                                                    |               | + MGate5105:I.Data[2]                                  | 1795                         |          |
|                                                                                                    |               | + MGate5105:I.Data[3]                                  | 2                            |          |
|                                                                                                    |               | + MGate5105:I.Data[4]                                  | 200                          |          |
|                                                                                                    |               | + MGate5105:I.Data[5]                                  | 863                          |          |
|                                                                                                    |               | + MGate5105:I.Data[6]                                  | 230                          |          |
|                                                                                                    |               | + MGate5105:I.Data[7]                                  | 65                           |          |
|                                                                                                    |               | - MGate5105:0                                          | {}                           |          |
|                                                                                                    |               | 🚍 MGate5105:0.Data                                     | {}                           |          |
| User-Defined                                                                                                    |               | + MGate5105:0.Data[0]                                  | 2                            |          |
| 🗄 🛱 Strings                                                                                                    |               | + MGate5105:0 Data[1]                                  | 200                          |          |

4. Тестирование 4.1 Проверка тегов

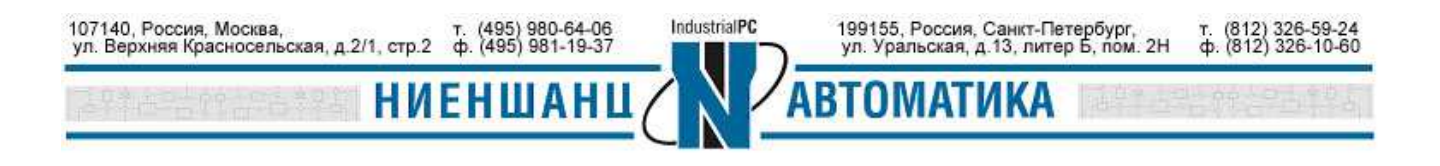

Выберите подраздел Controller Tags раздела Controller Demo, для просмотра созданных тегов (Рис.49). Изменяя их значения, мы можем контролировать IAQPoint2 и значения регистров PowerFlex. Например, можно использовать фен для нагрева IAQPoint2, при этом значения тегов MGate5105:I.Data[6] и MGate5105:I.Data[4] будут расти (Рис.49).

| Name 🔚 🗠                      | Value * | Force Mask 🔹 🔸 | Style   | Data Type                | Description   |  |
|-------------------------------|---------|----------------|---------|--------------------------|---------------|--|
| MGate5105:I                   | {}      | {}             | 1       | _03DF:MGate_D7BC2DEE:I:0 |               |  |
| MGate5105:I.ConnectionFaultec | 0       |                | Decimal | BOOL                     |               |  |
| 😑 MGate5105:I.Data            | {}      | {}             | Decimal | INT[8]                   |               |  |
| # MGate5105:I.Data[0]         | 172     |                | Decimal | INT                      | Runnng Speed  |  |
| # MGate5105:I.Data[1]         | 0       |                | Decimal | INT                      | Error code    |  |
| + MGate51051.Data[2]          | 1811    | Monitor        | Decimal | INT                      | Logix status  |  |
| + MGate5105:I.Data[3]         | 2       | WOIIIIOI       | Decimal | INT                      | Logic Command |  |
| MGate5105:I.Data[4]           | 200     |                | Decimal | INT                      | Setting Speed |  |
| + MGate5105:I.Data[5]         | 865     |                | Decimal | INT                      | C02           |  |
| + MGate5105:I.Data[6]         | 230     |                | Decimal | INT                      | Temperature   |  |
| 😐 MGate5105:I.Data[7]         | 66      |                | Decimal | INT                      | Humidity      |  |
| MGate5105:0                   | {}      | {}             |         | _03DF:MGate_7377BDB4:0:0 |               |  |
| E MGate5105:0.Data            | {}      | {}             | Decimal | INT[2]                   |               |  |
| + MGate5105:0.Data[0]         | 2       | Modify         | Decimal | INT                      | Logic Command |  |
| HGate5105:0.Data[1]           | 200     | widdiry        | Decimal | INT                      | Speed         |  |

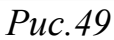

### 4.2 Изменение тегов

Кроме просмотра тегов, мы можем изменять их значения. Например, для остановки вентилятора следует присвоить тегу MGate5105:O.Data[0] значение, равное 1.

## 5. Приложение

5.1 Основные сведения о регистрах Modbus PowerFlex 4M

- 5.1.1 Регистр логических команд
  - Адрес: 8192
  - Доступ: R/W
  - Значения: согласно Таблицы 6

Таблица 6

| Bit(s) | Description                 |
|--------|-----------------------------|
| 0      | 1 = Stop, $0 = $ Not Stop   |
| 1      | 1 = Start, $0 = $ Not Start |

5.1.2 Регистр устанавливающий скорость

- Адрес: 8193
- Доступ: R/W
- Значения: десятичного вида ххх.х, с фиксированной точкой.

Например, десятичное значение 100 приравнивается к 10,0 Гц, значение 543 – 54,3 Гц.

| 107140, Россия, Москва,                  | т. (495) 980-64-06 | IndustrialPC | 199155, Россия, Санкт-Петербург,      | т. (812) 326-59-24 |
|------------------------------------------|--------------------|--------------|---------------------------------------|--------------------|
| ул. Верхняя Красносельская, д.2/1, стр.2 | ф. (495) 981-19-37 |              | ул. Уральская, д.13, литер Б, пом. 2Н | ф. (812) 326-10-60 |
| ини (Приналение) <b>НИ</b>               | ЕНШАНЦ             |              | АВТОМАТИКА                            | 总统合理局中国            |

- 5.1.3 Регистр логических статусов
  - Адрес: 8448
  - Доступ: R
  - Значения: согласно Таблицы 7

| Таблиц | a 7                                        |
|--------|--------------------------------------------|
| Bit(s) | Description                                |
| 0      | 1 = Ready, $0 = $ Not Ready                |
| 1      | 1 = Active (Running), 0 = Not Active       |
| 2      | 1 = Cmd Forward, $0 = $ Cmd Reverse        |
| 3      | 1 = Rotating Forward, 0 = Rotating Reverse |
| 4      | 1 = Accelerating, $0 = $ Not Accelerating  |
| 5      | 1 = Decelerating, 0 = Not Decelerating     |
| 6      | 1 = Alarm, 0 = No Alarm                    |
| 7      | 1 = Faulted, 0 = Not Faulted               |
| 8      | 1 = At Reference, $0 = $ Not At Reference  |
| 9      | 1 = Reference Controlled by Comm           |
| 10     | 1 = Operation Cmd Controlled by Comm       |
| 11     | 1 = Parameters have been locked            |
| 12     | Digital Input 1 Status                     |
| 13     | Digital Input 2 Status                     |
| 14, 15 | Not Used                                   |

#### 5.1.4 Регистр обратной связи (рабочая скорость)

- Адрес: 8451
- Доступ: R
- Значения: десятичного вида ххх.х, с фиксированной точкой.

Например, десятичное значение 123 приравнивается к 12,3 Гц и значение 300 – 30,0 Гц.

### 5.1.5 Регистр кодов ошибки драйвера

- Адрес: 8449
- Доступ: R
- Значения: согласно Таблицы 8

| 107140, Россия, Москва,                  | т. (495) 980-64-06 | IndustrialPC | 199155, Россия, Санкт-Петербург,      | т. (812) 326-59-24 |
|------------------------------------------|--------------------|--------------|---------------------------------------|--------------------|
| ул. Верхняя Красносельская, д.2/1, стр.2 | ф. (495) 981-19-37 |              | ул. Уральская, д.13, литер Б, пом. 2Н | ф. (812) 326-10-60 |
| NH REASESSESSES                          | ЕНШАНЦ             |              | втоматика                             |                    |

| Таолица б       |                            |
|-----------------|----------------------------|
| Value (Decimal) | Description                |
| 0               | No Fault                   |
| 2               | Auxiliary Input            |
| 3               | Power Loss                 |
| 4               | Under voltage              |
| 5               | Overvoltage                |
| 6               | Motor Stalled              |
| 7               | Motor Overload             |
| 8               | Heat sink Over temperature |
| 12              | HW Overcurrent (300%)      |
| 13              | Ground Fault               |
| 29              | Analog Input Loss          |
| 33              | Auto Restart Tries         |
| 38              | Phase U to Ground Short    |
| 39              | Phase V to Ground Short    |
| 40              | Phase W to Ground Short    |
| 41              | Phase UV Short             |
| 42              | Phase UW Short             |
| 43              | Phase VW Short             |
| 63              | Software Overcurrent       |
| 64              | Drive Overload             |
| 70              | Power Unit Fail            |
| 80              | AutoTune Fail              |
| 81              | Communication Loss         |
| 100             | Parameter Checksum Error   |
| 122             | I/O Board Fail             |

Таблица 8

5.2 Основные сведения о Modbus регистрах устройства IAQPoint2

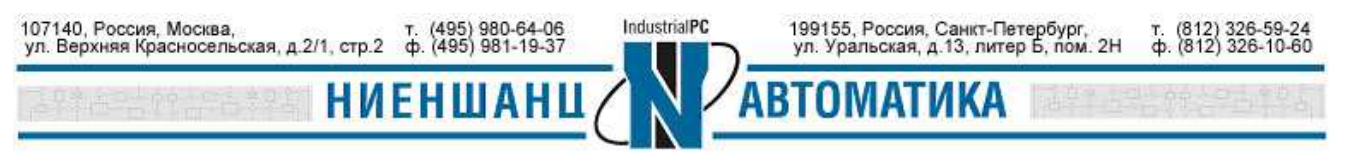

- 5.2.1 Регистр содержания СО2
  - Адрес: 101
  - Доступ R
  - Значения: данный регистр сообщает о концентрации углекислого газа. Значения указываются в ppm от 0 до 5000.
- 5.2.2 Температурный регистр
  - Адрес: 102
  - Доступ R
  - Значения устанавливаются в градусах Цельсия.
- 5.2.3 Регистр влажности
  - Адрес: 103
  - Доступ R
  - Значения влажности указываются в процентах от 0 до 100.

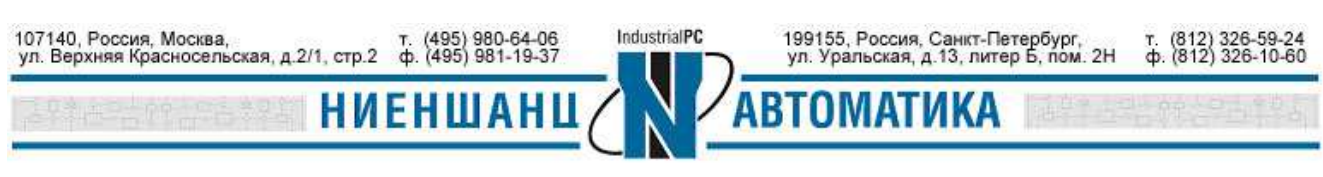